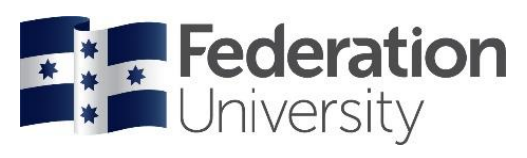

| Approved Supplier                 |                                                       |                        |                                                                                                    |  |
|-----------------------------------|-------------------------------------------------------|------------------------|----------------------------------------------------------------------------------------------------|--|
| Ref                               | Task                                                  | Responsibility         | Process                                                                                                    |  |
| 1.0                               | Purchase Request<br>initiated and budget<br>approval. | Buyer/Approver         | Buyer and Approver have an obligation to ensure all purchases are<br>reasonable and have a valid business related purpose. They are responsible<br>for ensuring there is sufficient funds in the budget, determining the<br>department/project code and the method of purchasing (e.g., PO vs IC vs HR<br>vs Tender). |  |
| 1.1                               | Does a Vendor exist in myFinance?                     | Buyer/Requester/FS Hub | Before engaging a Vendor (for supply of goods or services), Buyer/Requester checks on myFinance if Vendor is available. If not, contact the FS Hub to source an existing Vendor already in myFinance.                                                                                                    |  |
| 1.2                               | Select an existing Vendor.                            | Buyer                  | If there is an existing Vendor in myFinance, the Buyer must select the existing Vendor, as a new Vendor will not be processed.                                                                                                    |  |
|                                   |                                                       |                        | Please be aware of the changes to Vendors offering contract services as payment methods have changed. For any contractor engagement, please contact the FS Hub for advice.                                                                                                    |  |
| 1.3                               | If no existing Vendor offering similar supply.        | Buyer/<br>FS Hub       | If no suitable Vendor available, Buyer contacts the FS Hub to determine how new Vendor should be paid (is there going to be ongoing business or a one-off purchase?)                                                                                                    |  |
| 1.4                               | One Off Purchases.                                    | Buyer/Approver         | One Off Purchases where the Vendor will not be used again can be paid via EFT/Cheque or a FS HUB purchase card.                                                                                                    |  |
|                                   |                                                       |                        | Payments via these methods will only be made once a completed and<br>authorised (by a Financial Delegate) EFT/Cheque Request form is received<br>by the FS Hub and accompanied by an invoice, which includes GST and/or<br>freight costs.                                                                             |  |
| 1.5                               | Request quote/s.                                      | Buyer                  | Do you have pre-approval?                                                                                                    |  |
|                                   |                                                       |                        | Quote/s should be inclusive of any GST applicable and freight costs. The following Threshold Values / number of quotes apply up to a purchase value of \$350,000 (Purchases over \$350,000 are to be open tender):                                                                                                    |  |
|                                   |                                                       |                        | Request quote(s)<br>>\$ 0-\$50K = 1 quote<br>>\$50K-\$350K = 3 quotes<br>>\$350k and above = Tender Contact Procurement for RFT advice                                                                                                    |  |
|                                   |                                                       |                        | Refer to Threshold Values and Financial Threshold Exemptions in the Procurement of Goods and Services Policy.                                                                                                    |  |
| New Vendor /Change Vendor Details |                                                       |                        |                                                                                                    |  |
| Ref                               | Task                                                  | Responsibility         | Process                                                                                                    |  |
| 2.0                               | Request quote/s.                                      | Buyer                  | Do you have pre-approval?                                                                                                    |  |
|                                   |                                                       |                        | Quote/s should be inclusive of any GST applicable and freight costs. The following Threshold Values / number of quotes apply up to a purchase value of \$350,000 (Purchases over \$350,000 are to be open tender):                                                                                                    |  |
|                                   |                                                       |                        | Request quote(s)<br>>\$ 0-\$50K = 1 quote<br>>\$50K-\$350K = 3 quotes<br>>\$350k and above = Tender Contact Procurement for RFT advice                                                                                                    |  |
|                                   |                                                       |                        | Refer to Threshold Values and Financial Threshold Exemptions in the Procurement of Goods and Services Policy.                                                                                                    |  |

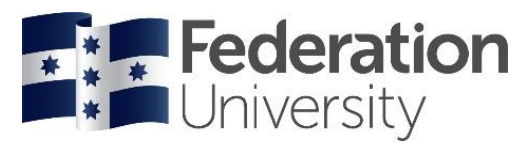

| New Vendor /Change Vendor Details |                                                                                                  |                                      |                                                                                                    |
|-----------------------------------|--------------------------------------------------------------------------------------------------|--------------------------------------|----------------------------------------------------------------------------------------------------|
| Ref                               | Task                                                                                             | Responsibility                       | Process                                                                                                    |
| 2.1                               | New Vendor /Change<br>Vendor Details.                                                            | Buyer/Requester                      | When the determination is made to load a new Vendor into myFinance (or if<br>there is a change of vendor details), the Buyer/Requester will manage this<br>process and liaise with the Vendor for submission of form. Complete section<br>A of the New Vendor/Change Vendor Details form and forward to Vendor.                                                                                                    |
| 2.2                               | Complete New Vendor /<br>Change Vendor Details<br>Application.                                   | Vendor                               | Complete section B and return form to <u>vendors@federation.edu.au</u>                                                                                                    |
| 2.3                               | Approve New Vendor<br>/Change Vendor Details<br>Approval.                                        | FS Hub Manager                       | Approve new vendor application for processing and add SIC and UNSPSC codes. Forward to Procurement to upload new vendor or change vendor details.                                                                                                    |
| 2.4                               | Upload New Vendor /<br>Change Vendor Details.                                                    | Procurement/Management<br>Accounting | New Vendor added to myFinance becomes Approved Supplier. Vendor Id<br>emailed to Buyer/Requester or change of details made to Vendor by<br>Procurement. Forward to Management Accounting to verify and approve new<br>Vendor in myFinance.                                                                                                    |
|                                   |                                                                                                  | Purchase                             | Requisition Process                                                                                                    |
| Ref                               | Task                                                                                             | Responsibility                       | Process                                                                                                    |
| 3.0                               | Create a Purchase                                                                                | Requester/FS Hub                     | Do you have pre-approval?                                                                                                    |
|                                   | Requisition in myFinance.<br>This task is a shared<br>service between<br>School/Directorate & FS |                                      | Create the Purchase Requisition via Science Warehouse (SWL) in myFinance.                                                                                                    |
|                                   | Hub.                                                                                             |                                      | Refer myFinance/SWL Purchase Requisition System Flowchart and eProcurement myFinance Training Guide.                                                                                                    |
| 3.1                               | Raise a requisition for catalogue items in SWL.                                                  | Requester                            | If the Vendor has a catalogue in Science Warehouse (SWL) the Requester can select items from the catalogue, add to basket and checkout to myFinance.                                                                                                    |
|                                   |                                                                                                  |                                      | The Requester will be able to search items via browse categories or suppliers.                                                                                                    |
| 3.2                               | Raise a free format requisition in SWL.                                                          | Requester                            | For all non-catalogue purchases use free format order, current quote/s (according to the relevant thresholds) agenda, approved ESD form, ITS approval, contract etc. should be attached to the Purchase Requisition. When entering the item into the order make sure you type in a clear description of what you are purchasing, this will assist the Approver and for Procurement reporting purposes.<br>If purchase relates to a mobile device or computer/laptop outside the standard operating environment, Requester needs to upload the approved ESD Request form and/or approval from ITS to the Purchase Requisition. |
| 3.3                               | Save and Preview<br>Approval.                                                                    | Requester                            | Click on Save and Preview Approval.                                                                                                    |
| 3.4                               | Submit Requisition for Approval.                                                                 | Requester                            | Submit requisition for approval.                                                                                                    |
| 3.5                               | System routes Requisition to approver/s.                                                         | myFinance System                     | This will be routed to appropriate approver/s based on \$ value and type of commodity.                                                                                                    |
|                                   |                                                                                                  |                                      | Commodity Approvers include FS Hub, ITS, Print Services and Independent Contractors etc.                                                                                                    |

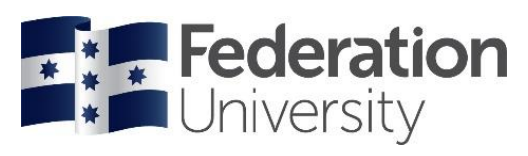

| Purchase Requisition Process |                                                                                               |                                |                                                                                                    |  |  |
|------------------------------|-----------------------------------------------------------------------------------------------|--------------------------------|----------------------------------------------------------------------------------------------------|--|--|
| Ref                          | Task                                                                                          | Responsibility                 | Process                                                                                                    |  |  |
| 3.6                          | Approval is requested for Requisition ID.                                                     | myFinance/Approver/s           | All approver/s receive email stating 'Approval is requested for Requisition ID'.                                                                                                    |  |  |
| 3.7                          | Email notification of Approval.                                                               | myFinance<br>System/Requester  | Notification email sent to Requester 'Requisition ID Business Unit Federation University Has Been Approved'.                                                                                                    |  |  |
| 3.8                          | Email notification of<br>Approval Denied.                                                     | myFinance System               | Notification email sent to Requester stating 'Approval Has Been Denied'.<br>Requester can view why the requisition was denied by clicking Manage<br>Requisitions, Select Action - View Approvals and then View Comments.<br>Refer to eProcurement myFinance Training Guide.                                                                                                    |  |  |
| 3.9                          | Purchase Order created<br>(Batch Processes run at<br>10:00am, 12:00pm,<br>3:00pm and 6:00pm). | myFinance System               | Purchase Order is created via next batch job.                                                                                                    |  |  |
| 3.10                         | Email notification of<br>Purchase Order.                                                      | myFinance<br>System/Requester  | Notification emailed to Requester 'Your requisition has been sourced to a Purchase Order'.                                                                                                    |  |  |
| 3.11                         | Waiting for notification of<br>Purchase Order.                                                | Requester/Approver/s           | If no notification is received for Purchase Order, check approval status by going into Manage Requisitions. This will allow the Requester to keep track of the requisition. If approval is still pending, the Requester may need to send the approver/s a reminder.<br>Refer to eProcurement myFinance Training Guide.                                                                                                    |  |  |
| 3.12                         | GST Query Report run for GST mismatches.                                                      | myFinance System               | GST Query Report runs between Purchase Order batch jobs to identify GST mismatches on Purchase Orders.                                                                                                    |  |  |
| 3.13                         | Adjust GST mismatches.                                                                        | FS Hub                         | FS Hub adjusts GST mismatches on Purchase Orders.                                                                                                    |  |  |
| 3.14                         | Purchase Order<br>Dispatched via next batch<br>job.                                           | myFinance System               | Purchase Order dispatched to Vendor via next batch job.                                                                                                    |  |  |
|                              | Change/Cancel Dispatched Purchase Order                                                       |                                |                                                                                                    |  |  |
| Ref                          | Task                                                                                          | Responsibility                 | Process                                                                                                    |  |  |
| 4.0                          | Change/Cancel to<br>Purchase Order.                                                           | Requester/Buyer/<br>Approver/s | If a Purchase Order has been dispatched and an error is identified e.g.<br>incorrect account code, \$ amount or quantity, log incident in Finance Service<br>Now to request change to Purchase Order. Written approval required from<br>Financial Delegate in accordance with the Delegation Band Value Limit<br>Table, if the change in \$ amount is greater than 10%.<br>If a Purchase Order needs to be cancelled, log incident in Finance<br>ServiceNow Portal to request cancellation. |  |  |
| 4.1                          | Change/Cancel to<br>Purchase Order.                                                           | FS Hub                         | Make change/cancel Purchase Order if appropriate approvals received, incident is resolved in Finance ServiceNow Portal.                                                                                                    |  |  |
| Goods/Services Receipting    |                                                                                               |                                |                                                                                                    |  |  |
| Ref                          | Task                                                                                          | Responsibility                 | Process                                                                                                    |  |  |
| 5.0                          | If goods are not received.                                                                    | Requester/Vendor               | If goods are not received contact Vendor for ETA. If goods are required by a specific date, make sure there is a note to Vendor on the Purchase Order stating the date goods are required.                                                                                                    |  |  |

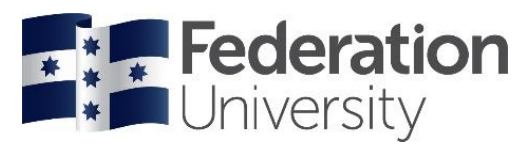

| Goods/Services Receipting |                                                                   |                        |                                                                                                    |  |  |
|---------------------------|-------------------------------------------------------------------|------------------------|----------------------------------------------------------------------------------------------------|--|--|
| Ref                       | Task                                                              | Responsibility         | Process                                                                                                    |  |  |
| 5.1                       | Delivery of Goods Mt<br>Helen, SMB and Horsham<br>Campuses.       | Vendor/Courier         | Goods are delivered directly to School/Directorate.                                                                                                    |  |  |
| 5.2                       | Delivery of Goods Berwick and Gippsland Campuses.                 | Vendor/Courier         | Goods are delivered directly to Logistics/Stores Gippsland/Berwick, then to School/Directorate.                                                                                                    |  |  |
| 5.3                       | Tax Invoice received by FS Hub.                                   | FS Hub                 | If tax invoice received by FS Hub – copy of invoice email notification sent via Kofax to Requester to confirm goods/services received (full or partial).                                                                                    |  |  |
| 5.4                       | Tax Invoice received by School/Directorate.                       | Requester/Buyer        | If tax invoice received by School/Directorate – Requester/Buyer email copy of invoice to <u>financehub@federation.edu.au</u> advising if 'Okay to Pay' (full or partial payment). Please make sure Purchase Order number is on tax invoice. |  |  |
| 5.5                       | Goods/Services Receipt created in myFinance.                      | FS Hub                 | Goods/Services receipting completed in myFinance by the FS Hub (with the exception of Facilities and Campus Life).                                                                                                    |  |  |
| 5.6                       | Tax Invoice.                                                      | FS Hub                 | Tax invoice processed and paid by FS Hub.                                                                                                    |  |  |
|                           | Return of Goods                                                   |                        |                                                                                                    |  |  |
| Ref                       | Task                                                              | Responsibility         | Process                                                                                                    |  |  |
| 6.0                       | Return items -<br>Confirm goods received<br>have been duplicated. | Requester/Buyer/Vendor | Report the problem to the Vendor immediately. Liaise with Vendor to discuss return of goods.                                                                                                    |  |  |
| 6.1                       | If Vendor is prepared to accept return of goods.                  | Requester/Buyer/Vendor | Negotiate with Vendor on who pays freight costs for return. Complete return slip (if applicable) and arrange for Courier to pick-up from area. Request Credit Note from Vendor.                                                             |  |  |
| 6.2                       | Credit Note Request.                                              | Requester/Buyer/FS Hub | Forward Credit Note to FS Hub for processing.                                                                                                    |  |  |
| 6.3                       | If Vendor is not prepared to accept return of goods.              | Requester/Buyer        | Log incident in Finance Service Now to get Purchase Order changed or create new Purchase Order to cover additional goods.                                                                                                    |  |  |
| 6.4                       | If change of Purchase<br>Order.                                   | FS Hub                 | Make change to Purchase Order and resolve incident in Finance Service Now.                                                                                                    |  |  |
| 6.5                       | Approve Tax Invoice.                                              | Requester/Buyer        | Forward invoice to FS Hub for processing stating 'Okay to Pay'.                                                                                                    |  |  |
| 6.6                       | Goods Receipt in myFinance.                                       | FS Hub                 | Goods Receipt in myFinance for additional goods received.                                                                                                    |  |  |
| 7.0                       | Confirm goods have been partially received.                       | Requester/Buyer/FS Hub | Report the problem to the Vendor immediately if there is a discrepancy with the quantity.                                                                                                    |  |  |
| 7.1                       | Does invoice reflect quantity received?                           | Requester/Buyer/Vendor | If no, you received less than you ordered and this is not reflected in the invoice, liaise with Vendor to amend invoice or wait until goods are fully received.                                                                             |  |  |
| 7.2                       | Approve Tax Invoice.                                              | Requester/Buyer/FS Hub | Forward amended invoice to FS Hub for processing stating 'Okay to Pay'.                                                                                                    |  |  |
| 7.3                       | Goods Receipt in myFinance.                                       | FS Hub                 | Goods Receipt in myFinance.                                                                                                    |  |  |

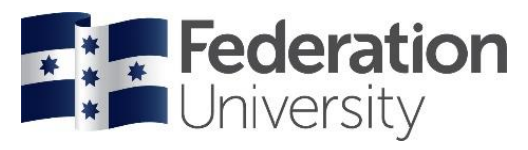

| Return of Goods           |                                                                                          |                                                               |                                                                                                    |  |  |
|---------------------------|------------------------------------------------------------------------------------------|---------------------------------------------------------------|----------------------------------------------------------------------------------------------------|--|--|
| Ref                       | Task                                                                                     | Responsibility                                                | Process                                                                                                    |  |  |
| 8.0                       | Damaged/Incorrect<br>goods<br>Confirm goods are<br>damaged or incorrectly<br>dispatched. | Requester/Buyer/Vendor                                        | Report the problem to the Vendor immediately. Liaise with Vendor to replace and return damaged/incorrect goods.                                                                                                    |  |  |
| 8.1                       | If damaged/incorrect<br>goods have been<br>replaced.                                     | Requester/Buyer                                               | Request a Tax Invoice for replaced goods.                                                                                                    |  |  |
| 8.2                       | Approve Tax Invoice.                                                                     | Requester/Buyer/FS Hub                                        | Approve Tax Invoice and forward to FS Hub for processing stating 'Okay to Pay'.                                                                                                    |  |  |
| 8.3                       | Goods receipt in myFinance.                                                              | FS Hub                                                        | Goods receipt in myFinance.                                                                                                    |  |  |
| 8.4                       | If damaged/incorrect<br>goods have not been<br>replaced.                                 | Requester/Buyer/Vendor                                        | Request Credit Note from Vendor and forward to FS Hub for processing.                                                                                                    |  |  |
| Close Off Purchase Orders |                                                                                          |                                                               |                                                                                                    |  |  |
| Ref                       | Task                                                                                     | Responsibility                                                | Process                                                                                                    |  |  |
| 9.0                       | Close Off Purchase<br>Orders.                                                            | FS Hub Manager                                                | Run monthly Purchase Order Report and send to School/Directorate to determine which purchase orders can be closed.                                                                                                    |  |  |
| 9.1                       | Confirmation of complete<br>or no longer required<br>Purchase Orders to close.           | School/Directorate                                            | Advise which purchase orders are complete or no longer required.                                                                                                    |  |  |
| 9.2                       | Close Off Purchase<br>Orders.                                                            | FS Hub                                                        | FS Hub closes off purchase orders based on advice from School/Directorate.                                                                                                    |  |  |
|                           | Other Payments                                                                           |                                                               |                                                                                                    |  |  |
| Ref                       | Task                                                                                     | Responsibility                                                | Process                                                                                                    |  |  |
| 10.0                      | EFT Request.                                                                             | Requester/Financial<br>Delegate,<br>School/Directorate/FS Hub | <ul> <li>Provide EFT Request form and supporting documentation to FS Hub for processing. FS Hub scans and processes payments via Kofax with the exception of sundry payments, which are processed manually.</li> <li>Financial Delegate in accordance with the Delegation Band Value Limit Table must digitally sign section A and Claimant/Vendor section B of form.</li> <li>EFT Request will only be paid if the claimant has signed the form confirming bank account details.</li> <li>For payments greater than \$10,000 (excl. GST), please contact the FS Hub to verify payment. Return request to financehub@federation.edu.au</li> </ul> |  |  |
| 10.1                      | Cheque Request.                                                                          | School/Directorate/FS Hub                                     | Provide Cheque Request form and supporting documentation to FS Hub for processing digitally signed by FedUni Authorised Delegate in accordance with the Delegation Band Value Limit Table. For payments greater than \$10,000 (excl. GST), please contact the FS Hub to verify payment. Please remit completed form via a Finance Service Now request.                                                                                                    |  |  |

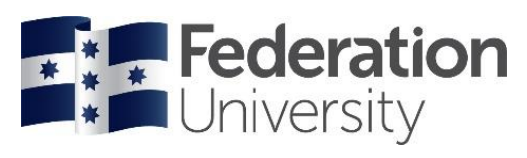

| Other Payments                                                                                                    |                                                                                                    |                           |                         |                                                                                                    |  |
|----------------------------------------------------------------------------------------------------|----------------------------------------------------------------------------------------------------|---------------------------|-------------------------|----------------------------------------------------------------------------------------------------|--|
| Ref                                                                                                    | Task                                                                                                    | Responsibility            |                         | Process                                                                                                    |  |
| 10.2                                                                                                    | International Wire Transfer<br>Request/Beneficiary<br>Details                                                     | School/Directorate/FS Hub |                         | Provide International Wire Transfer Request/Beneficiary Details form and<br>supporting documentation to FS Hub for processing. Please complete section<br>A and have it digitally signed by FedUni Authorised Delegate in accordance<br>with the Delegation Band Value Limit Table. Do not proceed any further.<br>Please lodge this request via Finance Service Now attaching invoice (with<br>bank details)/signed agreement/backing documents including email. For<br>payments greater than \$10,000 (excl. GST), please contact the FS Hub to<br>verify payment. |  |
| NAB P                                                                                                    | urchase Card, Staff Re                                                                                            | imbursement and           | d Cash                  | Advance – Concur Travel and Expense Management System                                                                                                    |  |
| Ref                                                                                                    | Task                                                                                                    | Responsibility            | y                       | Process                                                                                                    |  |
| 11.0                                                                                                    | NAB Purchase<br>Card/Airplus expenses<br>reconciled in Concur<br>Travel and Expense<br>System.                    | Staff/Approver            |                         | All NAB purchase card and Airplus expenses whether they are travel related<br>or for routine purchases are managed through the Concur Travel and<br>Expense Management System. Staff reconcile expenses on a monthly basis<br>and submit claims for approval.<br>Refer to Processing Expenses within Concur – Quick Reference Guide<br>located under Company Notes in Concur Travel and Expense Management<br>System.                                                                                                    |  |
| 11.1                                                                                                    | Staff Reimbursement -<br>Submit an Expense<br>Reimbursement claim<br>through Concur Travel and<br>Expense System. | Staff/Approver            |                         | If a staff member is owed cash for purchases or travel, complete and submit<br>claim through Concur – receipts and travel diary (if applicable) must be<br>attached to Concur claim.<br>Refer to Process Staff Reimbursement – Quick Reference Guide located<br>under Company Notes in Concur Travel and Expense Management System.                                                                                                    |  |
| 11.2                                                                                                    | Cash Advance Request.                                                                                             | Staff/Approver            |                         | Request for a Cash Advance is completed and reconciled in Concur.<br>Refer to Process Cash Advance – Quick Reference Guide located under<br>Company Notes in Concur Travel and Expense Management System.                                                                                                    |  |
| 11.3                                                                                                    | Expense Reimbursement<br>or Cash Advance<br>Payments.                                                             | Accounts Payable Officer  |                         | The Accounts Payable Officer will arrange an Expense Reimbursement or<br>Cash Advance for the staff member. Reimbursements and Cash Advances<br>are incorporated in the fortnightly pay run; approval must be completed by the<br>Friday prior to the pay week.                                                                                                    |  |
| 11.4                                                                                                    | Expense<br>Reimbursement/Cash<br>Advance.                                                                         | HDR Students              |                         | For non-staff HDR students, they won't have a profile in Concur, any requests<br>for Cash Advances or Expense Reimbursements will need to be made via the<br>online Cash Advance or EFT Request forms.                                                                                                    |  |
| Related Documents and Links                                                                                                    |                                                                                                    |                           |                         |                                                                                                    |  |
| Finance Forms Finance Forms Fi |                                                                                                    |                           |                         |                                                                                                    |  |
| Cheque Request, Vendor Application/Change of Vendor Finance Forms FN1723 Details                                                                                                    |                                                                                                    |                           |                         |                                                                                                    |  |
| Training           eProcurement myFinance Guide for instructions on how to create a Purchase Requisition         Provided or                                                                                                    |                                                                                                    |                           | Tr<br>Provide           | ed once Science Warehouse face-to-face training is completed                                                                                                    |  |
|                                                                                                    |                                                                                                    |                           | Policie                 | s and Procedures                                                                                                    |  |
| Accounts Payable                                                                                                    |                                                                                                    |                           | Accour                  | nts Payable                                                                                                    |  |
| Concur Travel and Expense Management System                                                                                                    |                                                                                                    |                           | <u>Concur</u>           | Travel and Expense Management System                                                                                                    |  |
| Delegations-Contract, Financial Staff and Tender Policy                                                                                                    |                                                                                                    |                           | <u>Delega</u><br>Delega | tions - Contract, Financial, Staffing and Tender Policy FN1449<br>tions - Contract, Financial, Staffing and Tender Procedure FN1829                                                                                                    |  |
| Financial Delegation                                                                                                    |                                                                                                    |                           | Delega                  | tion Band Value Limit Table                                                                                                    |  |

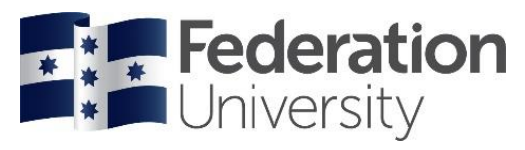

| Related Documents and Links                               |           |                                                                                                    |  |
|-----------------------------------------------------------|-----------|----------------------------------------------------------------------------------------------------|--|
|                                                           | Fin       | ance Forms                                                                                                    |  |
| Purchasing Card Purchasi                                  |           | ing Card Policy FN1284                                                                                                    |  |
| Purchasi                                                  |           | ing Card Procedure FN1285                                                                                                    |  |
|                                                           | Procurer  | ment of Goods and Services Procedure FN1454                                                                                                    |  |
| Purchasing & Procurement                                  | Procurer  | nent of Goods and Services Policy FN1523                                                                                                    |  |
| Threshold Values <u>Threshol</u>                          |           | ld Values                                                                                                    |  |
| Tender and Suppliers                                      | Approve   | d Vendors - E-Tendering for Obtaining Quotations and Conducting Tenders                                                                                                    |  |
|                                                           | Guideline | <u>es FN1529</u>                                                                                                    |  |
|                                                           | Request   | for Quotation (RFQ) and Request for Tender (RFT) Guidelines FN1530                                                                                                    |  |
|                                                           | lender E  | valuation Guidelines FN1532                                                                                                    |  |
|                                                           | Proce     | es Flowcharts                                                                                                    |  |
| Purchase Requisition Flowchart                            | Attached  |                                                                                                    |  |
| myFinance/SWL Purchase Requisition System Flowchart       | Attached  |                                                                                                    |  |
| Goods/Services Receipting Flowchart                       | Attached  |                                                                                                    |  |
|                                                           | 1         |                                                                                                    |  |
| myFinance In                                              | structior | n Guides – Finance Use Only                                                                                                    |  |
| 001 Add a Line to a Purchase Order                        |           |                                                                                                    |  |
| 002 Delete a Line in a Purchase Order                     |           | Located Sharepoint: Finance Staff > Financial Services > 1. Administration<br>> Processes & Planning > Guides & Training > AP > myFinance Instruction<br>Guides > Purchasing       |  |
| 003 Cancel a Purchase Order                               |           |                                                                                                    |  |
| 004 Close Off a Purchase Order                            |           |                                                                                                    |  |
| 005 Amend a Purchase Order to Amount Only                 |           |                                                                                                    |  |
| 006 Amend GST Defaults in a Purchase Order                |           |                                                                                                    |  |
| 007 Amend the Description in a Purchase Order             |           |                                                                                                    |  |
| 008 Amend Account, Department, Project Code in a Purch    | ase       |                                                                                                    |  |
| 009 Amend the Amount in a Purchase Order                  |           |                                                                                                    |  |
| 010 Amend the Quantity in a Purchase Order                |           |                                                                                                    |  |
| 011 Allocate Requisition to Multiple Account/Department/P | roiect    |                                                                                                    |  |
| Codes                                                     | lojoot    |                                                                                                    |  |
| 012 Amend GST Defaults in a Requisition                   |           |                                                                                                    |  |
| 013 Check were a dispatched PO was emailed                |           |                                                                                                    |  |
| 014 Dispatch a Purchase Order                             |           |                                                                                                    |  |
| 015 Expedite an Approved Requisition                      |           |                                                                                                    |  |
| 016 Get a copy of a Purchase Order                        |           | Located Sharepoint: Finance Staff > Financial Services > 1. Administration<br>> Processes & Planning > Guides & Training > AP > myFinance Instruction<br>Guides > Goods Receipting |  |
| 017 Insert an Ad-hoc Approver into a Requisition          |           |                                                                                                    |  |
| 018 Reopen a Closed Purchase Order                        |           |                                                                                                    |  |
| 019 Partially Goods Receipt a Purchase Order              |           |                                                                                                    |  |
| 020 Change a Goods Receipt                                |           |                                                                                                    |  |
| 021 Goods Receipt a Changed Purchase Order                |           |                                                                                                    |  |
| 022 Cancel a Goods Receipt                                |           | 1                                                                                                    |  |
| 023 Goods Receipt a Credit Note for an Amount Only        |           | 1                                                                                                    |  |
| 024 Goods Receipt an Amount Only Purchase Order           |           |                                                                                                    |  |
| 025 Goods Receipt a Purchase Order                        |           | ]                                                                                                    |  |

Version 5 05/02/2020

pg. 7